## **Guidelines for Admission From Home**

1. Open Google Chrome browser and click on http://rizvihmct.digitaledu.in

| User Name : Password :                               |
|------------------------------------------------------|
| <br>Sign In<br>Forgot Password?                      |
| Click have for Shulant / Candidate Online Lewisnices |

3. Select Registration And Click on " click her to register as Returning/Regular Candudates button "

|   |          |                           | +               |
|---|----------|---------------------------|-----------------|
|   | SIGN IN  | FORGOT PASSWORD           | REGISTRATION    |
| 2 |          |                           |                 |
| 6 |          |                           |                 |
|   | CLICK TO | REGISTER AS RETURNING/REG | GULAR CANDIDATE |
|   |          |                           |                 |

4. Enter all details asked in form. Name, Student Id, Birthdate are mentioned on last year's ID card. If you have lost ID card, you can search Student ID in search option provided next to the field. Enter latest Mobile number and EmailId. Otp will be sent on both for verification. Create Username and p ssword of your choice. Remember it for further form filling. Click on "Check Data" button.

| First Name *<br>YERUSHA                      |   |
|----------------------------------------------|---|
| Middle Name<br>YACOB                         |   |
| Last Name<br>JADHAV                          |   |
| Student Id / SIMS Number *<br>9614           | Q |
| Latest Mobile *<br>9870331638                |   |
| Latest Email Address *<br>crm@digitaledu.net |   |
| Re-enter Latest Email Address *              |   |
| Date of Birth(DOB) *<br>1999-11-25           |   |
| Father's First Name *<br>YACOB               |   |
| Mother's First Name *<br>SNEHALATA           |   |
| Choose Username *<br>yerusha01               |   |
| Choose Password *                            |   |

5. If information shown on screen matched with you, then click on "Import my previos info" button to proceed ahead.

| First Name                                                            | YERUSHA                                                                  |                                                                         |
|-----------------------------------------------------------------------|--------------------------------------------------------------------------|-------------------------------------------------------------------------|
| Middle Name                                                           | YACOB                                                                    |                                                                         |
| Last Name                                                             | JADHAV                                                                   |                                                                         |
| Studentid                                                             | 9614                                                                     |                                                                         |
| Student Mobile                                                        | 7303293307                                                               |                                                                         |
| Student Email                                                         | yerusha.j@gmail.com                                                      |                                                                         |
| Father First Name                                                     | Yacob victor jadhav                                                      |                                                                         |
| Mother First Name                                                     | SNEHALATA                                                                |                                                                         |
| Local Address                                                         | AT - POST - APTA TALUKA - PA                                             | ANVEL DISTRICT - RAIGAD                                                 |
| Permanent Address                                                     | chinchpada station, taluka nava                                          | pur, district nandurbar, khandesh                                       |
| Previous Class (with academic year)                                   | SYBA(2019), XI ARTS(2015), X                                             | UI-ARTS(2016)                                                           |
| f majority of the information<br><b>nfo'</b> button. If you are a new | is correct, please proceed ahead<br>/ fresher candidate at the institute | by clicking on 'Import My Previous<br>/system proceed ahead by clicking |
| Create New Account For M                                              | /le' button.                                                             |                                                                         |
|                                                                       | INPORT MY PREVIOUS INFO                                                  | OPENTE NEW ACCOUNT FOR ME                                               |

6. If you are eligible to take addmission for this year, then you will get confirmation message that login is created sucessfully. You will receive Username,Password,OTP on mobile number and EmailId. You will be redirected to SignIn page. Enter username and password and click on "Signin" button.

|                      | SIGN IN | FORGOT PASSWORD | REGISTRATION |
|----------------------|---------|-----------------|--------------|
| Usemame<br>yerusha01 |         |                 |              |
| Password             |         |                 |              |
| -                    |         |                 |              |

7. Enter OTP that you have received on Mobile number and EmailId. And click on "Submit" button. This is one time process and is mandatory to pay fees online

| 1. Mobile No :- 987033163                                               | 8. To Edit Click Here                |                      |          |
|-------------------------------------------------------------------------|--------------------------------------|----------------------|----------|
| 2. Email-Id:- crm@digitaled                                             | u.net.To Edit Click Here             |                      |          |
| Usually SMS is received with                                            | thin 5 seconds. In some cases i      | takes up to 5 minute | S.       |
| You can enter verification c                                            | ode when asked at next login.        |                      |          |
|                                                                         |                                      |                      |          |
| CLick on Resend Verification<br>address.                                | on Code' button if you have cha      | nged mobile number o | or email |
| CLick on Resend Verification<br>address.<br>Enter Mobile Verification C | code button if you have char         | nged mobile number o | or email |
| CLick on Resend Verification<br>address.<br>Enter Mobile Verification C | code button if you have char         | nged mobile number o | or email |
| CLick on Resend Verificatio<br>address.<br>Enter Mobile Verification C  | code button if you have char<br>code | iged mobile number o | or email |

8.Fill all information which is Mandatory. Read instructions given on each tab carefully to complete the form filling process. IF yoy are paying admission course fee via NEFT then, enter transaction details on PERSONAL tab in admission forn.